### Instruktioner för uppföljning av åtgärder i regionala åtgärdsprogrammet för miljömålen – Utmaningar för ett hållbart Västra Götaland

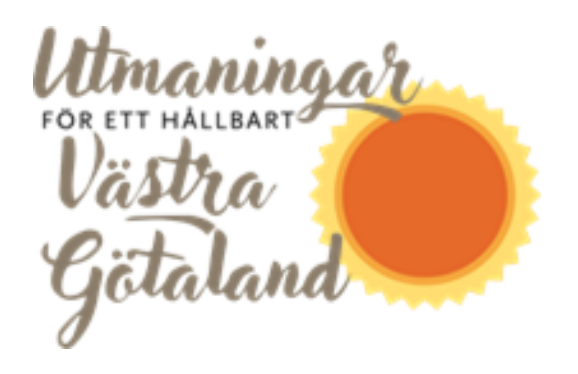

### Vad ska göras?

Du ska följa upp genomförandet för de åtgärder som din kommun har åtagit sig att arbeta med och där ni är huvudansvariga. Du kommer se vilka åtgärder du ska följa upp för när du går in i Åtgärdswebben.

Uppföljningen avser åtgärdens status i december 2022.

Uppföljningen ska göras i Åtgärdswebben. Som kommuner räknas ni som externa användare och går därför in via följande adress: <u>https://atgardswebben.se/externt</u>

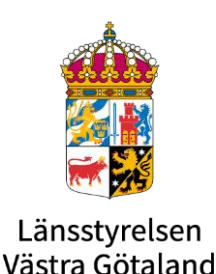

KOMMUNER

## Instruktioner för uppföljning av åtgärder i regionala åtgärdsprogrammet för miljömålen

– Utmaningar för ett hållbart Västra Götaland

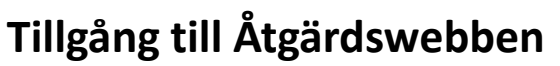

Har du tidigare registrerats som användare i Åtgärdswebben ska du inte behöva uppge några speciella inloggningsuppgifter utan ska komma in direkt till sidan, förutsatt att du är ansluten via arbetets e-postadress.

För er som är nya användare kommer ni få ett mail med en inbjudan till Åtgärdswebben från länsstyrelsens servicedesk. Ni behöver acceptera denna inbjudan för att få tillgång till sidan.

Om du har fått tillgång till Åtgärdswebben (accepterat inbjudan) men ändå har problem att komma in, kontakta atgardswebben.forvaltning@lansstyrelsen.se

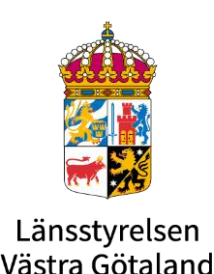

KOMMUNER

## Instruktioner för uppföljning av åtgärder i regionala åtgärdsprogrammet för miljömålen

– Utmaningar för ett hållbart Västra Götaland

#### Vilken deadline gäller?

Sista datum för att lämna in uppföljning i Åtgärdswebben är 24 februari 2023

### Var kan jag läsa mer om åtgärderna?

På åtgärdsprogrammets hemsida <u>Åtgärder - Ett hållbart Västra Götaland (hallbartvg.se)</u> kan du klicka dig in på de olika utmaningarna och översiktligt läsa om åtgärderna som ingår. Vill du ha mer information om respektive åtgärd i programmet, exempelvis kriterierna för uppföljning och beskrivning av åtgärderna, finns <u>Detaljerade underlaget om åtgärderna</u>.

### Vart vänder jag mig för frågor?

Har du problem med att komma in i Åtgärdswebben kontaktar du atgardswebben.forvaltning@lansstyrelsen.se.

Har du frågor om uppföljningen kontaktar du <u>helena.sandmer@lansstyrelsen.se</u>, 010-224 45 48

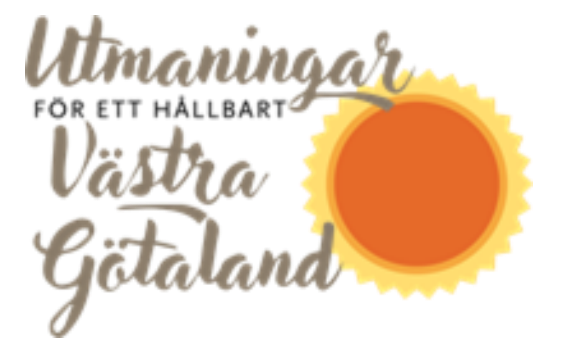

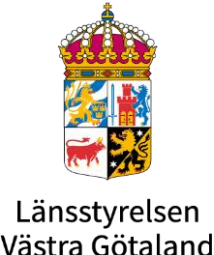

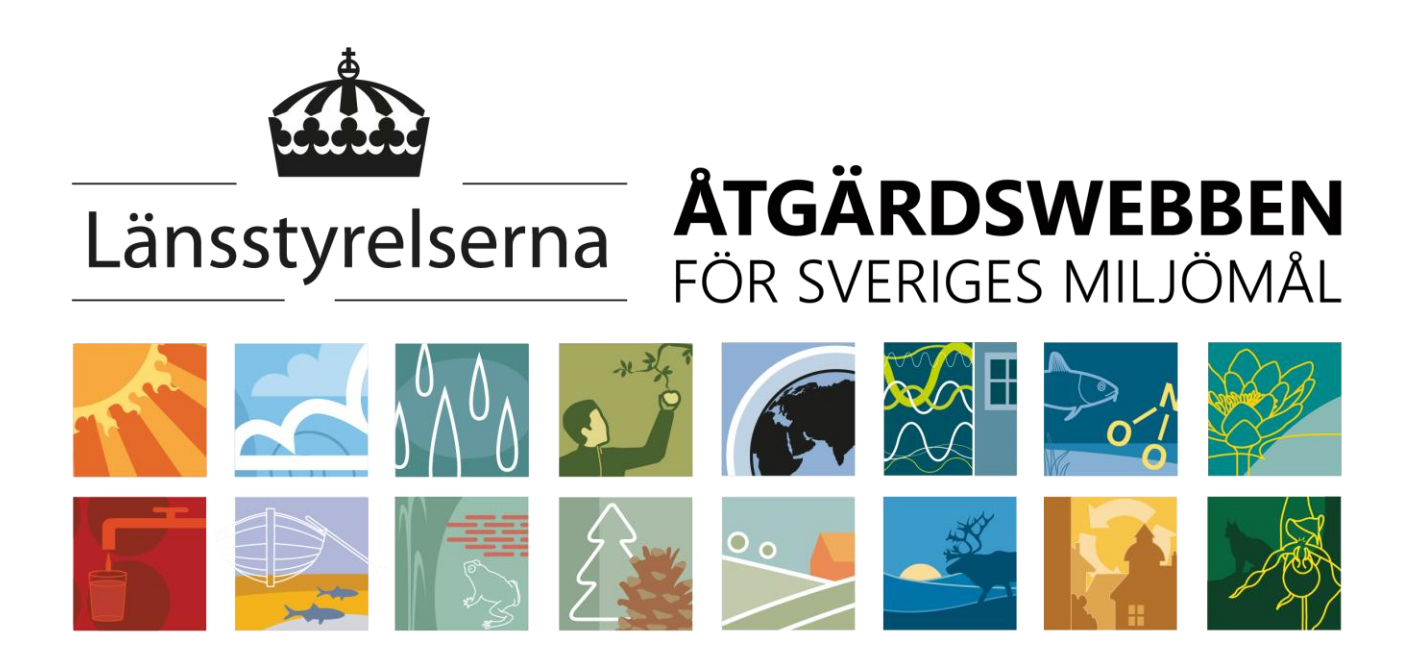

Följa upp åtgärd

Förvaltning för åtgärdswebben 2021

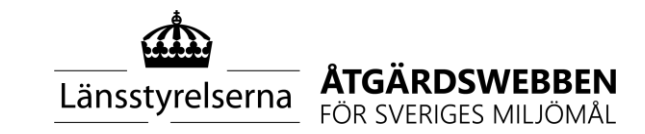

### Hur följer du upp i Åtgärdswebben?

- Gå in på Skapa, redigera och följ upp i "huvudmenyn".
- Välj "06. Följ upp åtgärd"
- Börja med att läsa den övergripande instruktionen för uppföljningen i första fliken. De ger ett bra stöd i ert arbete. Tänk på att instruktionen är skriven för såväl användare på länsstyrelsen som på kommunerna. Allt är inte relevant för er externa användare.

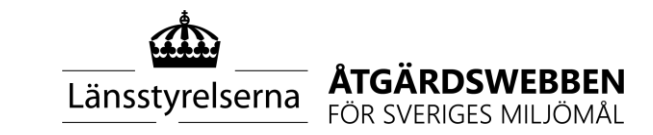

## Följ upp åtgärd

| Länsstyvelserna KitGÄRDSWEBBEN<br>Volk Svetköles MitJohnäl   | om åtgärdswebben 🗸                                        | administrera 🗸                                     | SKAPA          | a, redigera & följ upp ∨                                      | aviseringar 🗸                                    | DIAGRAM OCH TABELLER                                           | 🗸 ÅTGÄRDSBANKEN 🗸                                                           |
|--------------------------------------------------------------|-----------------------------------------------------------|----------------------------------------------------|----------------|---------------------------------------------------------------|--------------------------------------------------|----------------------------------------------------------------|-----------------------------------------------------------------------------|
| 06. Följ upp åtgärd 🛛 😵                                      |                                                           | att man klick                                      | ar pö          | i<br>thords                                                   |                                                  |                                                                |                                                                             |
| 😧 Dölj vänsterkolumnen                                       | oBS! Vikuge                                               | t så att det gu                                    | ilma<br>tt pro | ogram.                                                        |                                                  |                                                                |                                                                             |
| Åtgärdsprogram:                                              | <mark>Även om de</mark>                                   | ( Duru )<br>Q                                      |                | Organisation att följa upp för:                               | Ale kommun 🗸                                     | Färdigmarkera åtgärd                                           | Åtagande: Ja 🗸                                                              |
| Åtgärdsprogram för miljömåle                                 | en- Utmaningar för ett hållba                             | rt Västr                                           |                | Instruktion för uppföljning                                   | Grunddata och ge                                 | enomförandegrad Komp                                           | letterande uppföljningsfrågor                                               |
|                                                              |                                                           |                                                    |                | Uppföljning av å                                              | tgärd                                            |                                                                |                                                                             |
| Åtgärder:                                                    |                                                           |                                                    |                | Knappen vid "organisation att<br>Den som inte är samordnare p | följa upp för" visar v<br>å Länsstyrelsen, men   | vilken organisation uppföljni<br>1 har behörighet att följa up | ngen gäller. Samordnare kan välja a<br>p, ser endast sin egen organisation. |
| SON - Anlägga nya våtmarker                                  | - 18343                                                   |                                                    | ~              | OBS! Om du som länsstyrelse:<br>måste du välja "(saknas)" vid | samordnare ska följa<br>knappen "organisato      | upp för en annan organisato<br>risk enhet" för att kunna vä    | orisk enhet inom din länsstyrelse el<br>lja program och åtgärd.             |
| SO4b - Skydda värdefulla sko<br>SO9b - Samverka för att beva | gsområden genom frivilliga<br>ara jordbruksmark - 18817   | avsättningar - 18349                               |                | Om inte Länsstyrelsen i ditt lä                               | in givit instruktion on                          | n annat, görs uppföljningen                                    | per kalenderår.                                                             |
| SO16b - Använda GIS-baserad<br>SO17 - Skapa blomrika miljöe  | le naturvårdsdatabaser och<br>er för pollinerare - 18829  | naturvårdsplaner i fy                              | sisk pla       | Knappen Färdigmarkera åtgä<br>färdigmarkerad uppföljning är   | ird trycker du på när<br>r endast sökbar i de a  | uppföljningen för året är kla<br>vancerade sökfunktionerna.    | ar. Den blir då sökbar i alla Diagram<br>Observera att all information som  |
| SO18 - Ta fram kommunala sł<br>BK1 - Skydda och utveckla tä  | kogspolicys - 18830<br>torters grönområden - 1883         | 31                                                 |                | uppföljningen för åtgärden de<br>åtgärden.                    | t året. Kontakta sam                             | ordnaren för åtgärdswebben                                     | ı på din länsstyrelse om du behöver                                         |
| BK6a - Kommuner tar, själva<br>BK7a - Kommuner arbetar me    | eller tillsammans, fram en<br>ed barnperspektivet i ÖP oc | arkitekturstrategi - 11<br>:h/eller DP på det sätt | 839<br>son p   | Följa upp åtaganden? Du kan<br>åtgärder din organisation åtag | välja om du vill följa<br>git sig att genomföra. | a upp samtliga åtgärder för v                                  | rilka din organisation har ett utpeka                                       |
| BK10a - Kommuner arbetar ir                                  | n riktlinjer i översiktsplaner                            | n för bevarande och u                              | vechi          |                                                               |                                                  |                                                                |                                                                             |

I vänsterkolumnen hittar du det åtgärdsprogram och de åtgärder som du ska följa upp.

## Börja med att välja "Ja" vid knappen **Åtagande**.

Välj Åtgärdsprogram för miljömålen -Utmaningar för ett hållbart Västra Götaland under Åtgärdsprogram

Längre ner trycker du på **Åtgärder.** En lista kommer fram med de åtgärder som din organisation har åtagit er och som du ska följa upp för

Gå vidare till flik **Grunddata och** genomförandegrad för att börja följa upp! Länsstyrelserna ÅTGÄRDSWEBBEN FÖR SVERIGES MILJÖMÅL

## Forts. Följ upp åtgärd

Åtgärd

| rder:                                                                           | Organisation at                      | t följa upp för:                                                                                            | Ale kommun 🗸                            | Färdigmarkera å       | hand he and he la                            |  |
|---------------------------------------------------------------------------------|--------------------------------------|----------------------------------------------------------------------------------------------------|-----------------------------------------|-----------------------|----------------------------------------------|--|
| rder:                                                                           |                                      |                                                                                                    |                                         | ( and grind here a    | Atagande: Ja                                 |  |
|                                                                                 | Instruktion fö                       | r uppföljning                                                                                               | Grunddata och g                         | enomförandegrad       | Kompletterande uppföljningsfrågor            |  |
| د Q                                                                             | organisationer (GI)                  |                                                                                                    |                                         |                       |                                              |  |
| 01 - Anlägga nya våtmarker - 18343                                              |                                      |                                                                                                    |                                         |                       |                                              |  |
| 04b - Skydda värdefulla skogsområden genom frivilliga avsättningar - 18349      | Organisationer som                   | Ale kommun,                                                                                                 | Bollebygds kommun                       | , Borås stad, Falköpi | ngs kommun, Göteborgs stad, Götene kom       |  |
| 09b - Samverka för att bevara jordbruksmark - 18817                             | åtagit sig att<br>genomföra åtgärden | Lidköpings ko                                                                                               | mmun, Melleruds ko                      | mmun, Skara kommu     | in, Stenungsunds kommun, Tibro kommun,       |  |
| 016b - Använda GIS-baserade naturvårdsdatabaser och naturvårdsplaner i fysisk   | pla <sup>(GI)</sup>                  |                                                                                                    |                                         |                       |                                              |  |
| 017 - Skapa blomrika miljöer för pollinerare - 18829                            | Åtgärdsformulering.                  | Frantaaada                                                                                                  | ay kommunala skogs                      | policus där biologisk | manufald retreation thimatapparents          |  |
| 018 - Ta fram kommunala skogspolicys - 18830                                    | (GI)                                 | framträdande                                                                                                | e roll.                                 | policys dar biologisk | mangrato, rekreation, kumatanpassning o      |  |
| K1 - Skydda och utveckla tätorters grönområden - 18831                          |                                      |                                                                                                    |                                         |                       |                                              |  |
| K6a - Kommuner tar, själva eller tillsammans, fram en arkitekturstrategi - 1883 | 9                                    |                                                                                                    |                                         |                       |                                              |  |
| K7a - Kommuner arbetar med barnperspektivet i ÖP och/eller DP på det sätt so    | n p<br>genomföras (GI)               | Årlig uppföljning av aktiviteter och hur de genomförts i länet<br>Kommuner rapporterar årligen enligt GHPE. |                                         |                       |                                              |  |
| K10a - Kommuner arbetar in riktlinjer i översiktsplanen för bevarande och utve  | kli                                  |                                                                                                    | pporter araben en                       |                       |                                              |  |
|                                                                                 |                                      | mujugneter ges även att mer detatjerat redovisa atgardsarbetet.                                             |                                         |                       |                                              |  |
|                                                                                 | Beskrivning av vad                   |                                                                                                    |                                         |                       |                                              |  |
|                                                                                 | Som gjores                           | 1                                                                                                    |                                         |                       |                                              |  |
|                                                                                 |                                      |                                                                                                    |                                         |                       |                                              |  |
|                                                                                 | Föregående års                       |                                                                                                    |                                         |                       |                                              |  |
|                                                                                 | som gjorts (GI)                      |                                                                                                    |                                         |                       |                                              |  |
|                                                                                 |                                      |                                                                                                    |                                         |                       |                                              |  |
|                                                                                 | Vägledning för                       | G = kommune                                                                                                 | en har och använder                     | skogspolicy med fok   | us på ekologiska, sociala och kulturella vär |  |
|                                                                                 | bedömning av<br>åtgärd GHPE (GI)     | H = kommune                                                                                                 | en arbetar med fram                     | agande av skogspoli   | cy med fokus på ekologiska, sociala och ku   |  |
|                                                                                 | argund onnie (or)                    | P = kommune<br>E = åtgärden                                                                                 | n har beslutat att pa<br>är ej påbörjad | borja arbetet med s   | kogspolicy med tokus pa ekologiska, social   |  |
|                                                                                 | Genomförandegrad                     |                                                                                                    |                                         |                       |                                              |  |
|                                                                                 | (G,H,P,E) *                          |                                                                                                    |                                         |                       |                                              |  |
|                                                                                 | Föregående års                       |                                                                                                    |                                         |                       |                                              |  |
|                                                                                 | (G,H,P,E) (GI)                       |                                                                                                    |                                         |                       |                                              |  |
|                                                                                 | Motivering till                      |                                                                                                    |                                         |                       |                                              |  |
|                                                                                 | genomförandegrad<br>(skriv text)     |                                                                                                    |                                         |                       |                                              |  |
|                                                                                 |                                      |                                                                                                    |                                         |                       |                                              |  |
|                                                                                 | Förväntad                            |                                                                                                    |                                         |                       |                                              |  |
|                                                                                 | genomförandegrad                     |                                                                                                    |                                         |                       |                                              |  |

- Tryck på den åtgärd du vill följa upp för. Åtgärden blir då gulmarkerad
- De förifyllda uppgifterna grundinformation om åtgärden (GI) är en hjälp i er uppföljning
- Fyll i fälten **Beskrivning av vad som** gjorts\* och Genomförandegrad (GHPE)\*\*
- Glöm inte att spara längst ner på sidan.
- Tryck på knappen färdigmarkera åtgärd när du är helt klar med uppföljningen. När du har färdigmarkerat en åtgärd kan du inte längre ändra i fälten. Om du behöver "låsa upp" åtgärden kontakta helena.sandmer@lansstvrelsen.se
- Klicka på ny åtgärd och upprepa.

\*Tidigare lämnad uppföljning finns sparat i rutorna Föregående års beskrivning av vad som gjorts/genomförandegrad ifall du vill titta tillbaka på denna

\*\* Om åtgärden endast har fritextsvar väljer du Ej relevant som GHPE och fyller bara i beskrivning av vad som gjorts.

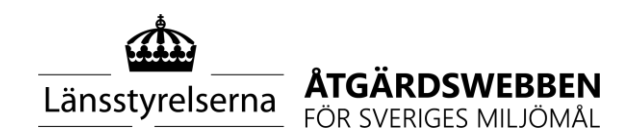

### FRIVILLIGT: När du är klar med uppföljningen av dina åtgärder: Ta fram sammanställning över egna inlämnade uppföljningen

(för exempelvis diarieföring eller att skicka till berörda nämnder)

| SÖК                      | Rensa urval              |                  |                         |  |
|--------------------------|--------------------------|------------------|-------------------------|--|
| Instruktion Åtgä         | irdsprogram Åtgärd       | Mål Ö            | vriga Mål / Effekter    |  |
| Geografisk nivå:         | ~                        |                  |                         |  |
| Länstillhörighet: Västra | a Götalands län (0) 🗸    | •                |                         |  |
| Åtgärdsprogramägande O   | rganisation:             | ~                |                         |  |
| Åtgärdsprogramområde:    | ~                        |                  |                         |  |
| Åtgärdsprogram: Åtgär    | dsprogram för miljömålen | 1- Utmaningar fö | ir ett hållbart Västr 🗸 |  |

- 1. Gå in på **Diagram och tabeller i** "huvudmenyn".
- 2. Välj rapporten "**04. Uppföljning av** genomförande".
- Välj län och åtgärdsprogram under fliken Åtgärdsprogram.
- Tryck på knappen sök uppe till vänster innan du fortsätter.

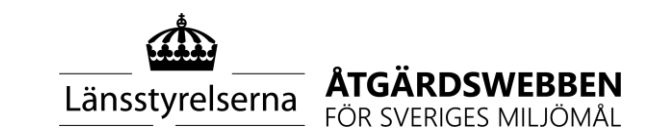

## Forts. Ta fram sammanställning över egna inlämnade uppföljningen

(för exempelvis diarieföring eller att skicka till berörda nämnder)

| SÖK                  | Antal framfili<br>3 | trerade <mark>åtg</mark> är | rder: | Rensa urval           |
|----------------------|---------------------|-----------------------------|-------|-----------------------|
| Instruktion          | Åtgärdsprogram      | Åtgärd                      | Mål   | Övriga Mål / Effekter |
| Kapiteltillhörighet: |                     |                             |       |                       |
| Åtgärdsområde:       | ~                   |                             |       |                       |
| Åtgärdstyp:          | ~                   |                             |       |                       |
| Sektor:              | ~                   |                             |       |                       |
| Ansvarig/Medansvar   | ig Organisation:    | Ale kommun                  | ~     |                       |
| Åtagande organisati  | oner:               | ~                           |       |                       |

- Fortsätt till fliken Åtgärd, där du väljer din organisation under Ansvarig/Medansvarig Organisation.
- Tryck även här på sök innan du går vidare.

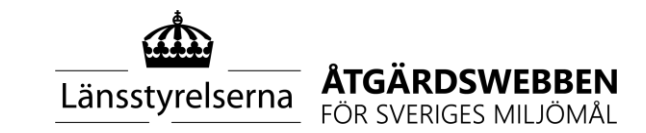

### Forts. Ta fram sammanställning över egna inlämnade uppföljningen

(för exempelvis diarieföring eller att skicka till berörda nämnder)

- 7. Gå in på fliken **Detaljer uppföljning.** Du kommer då se all uppföljning som lämnats in.
- 8. Vill du ta bort någon kolumn eller ändra ordningen på dem kan du öppna "kugghjulet" och välja vilka kolumner du vill visa.
- 9. Du kan välja att exportera informationen till **Excel eller PDF.** Du hittar symbolerna högst upp på sidan vid rubriken Detaljer uppföljning.

| Instrukti | on Åtgärdsprogram Åtgärd                    | Mål Övriga Mål / Effekter Per Ansv. / Medansv. organisation Per                                    | åtgärdsprogram | Per åtgärd | Detaljer uppföljning | Excelexport |
|-----------|---------------------------------------------|----------------------------------------------------------------------------------------------------|----------------|------------|----------------------|-------------|
| Detalje   | er Uppföljning 😰 🕒 🌣                        |                                                                                                    |                |            |                      |             |
| År 🔹 1 🌱  | Åtgärdsprogram * 2 🌱                        | Åtgärd                                                                                             | 3 🌳 Organisat  | ion        |                      |             |
| 2021      | Utmaningar för ett hållbart Västra Götaland | BK1 - Skydda och utveckla tätorters grönområden                                                    | Ale komm       | un         |                      |             |
| 2021      | Utmaningar för ett hållbart Västra Götaland | BK3a - Förbättra inomhusmiljön inom skola och förskola samt vård - kommuner som verksamhetsutövare | Ale komm       | un         |                      |             |
| 2021      | Utmaningar för ett hållbart Västra Götaland | BK3b - Förbättra inomhusmiljön inom skola och förskola samt vård - kommuner som tillsynsmyndighet  | Ale komm       | un         |                      |             |
| 2021      | Utmaningar för ett hållbart Västra Götaland | BK4 - Ta fram kulturmiljöprogram som underlag i fysisk planering                                   | Ale komm       | un         | Â                    |             |

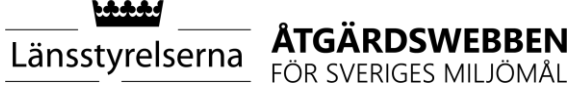

# BONUS: Ta fram sammanställning över inlämnad uppföljning från andra kommuner m.fl.

Det kan vara intressant för organisationen att ta del av andra aktörers uppföljning på vissa åtgärder.

Exempelvis, vilka andra kommuner har rapporterat in uppföljning för de åtgärder som min kommun jobbar med? Finns det inspiration att hämta i fritextsvaren, eller potential för samarbete?

På följande bilder visas hur du tar fram all inlämnad uppföljning för vissa åtgärder du är intresserad av.

Vill du istället få fram all **uppföljning för en viss aktör** följer du stegen i föregående bilder (*Ta fram sammanställning över den egna inlämnade uppföljningen),* men istället för egna organisationen väljer du den aktör du vill titta på under Ansvarig/Medansvarig Organisation (bild 9).

**OBS:** för att få med all uppföljning som rapporterats in är det rekommenderat att du gör dessa sökningar först efter den deadline som angetts för uppföljningen.

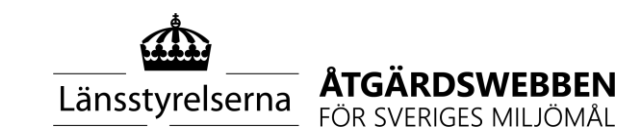

# Ta fram sammanställning över inlämnad uppföljning från andra kommuner m.fl

| SÖK               | Rensa                | urval       |          |                             |  |
|-------------------|----------------------|-------------|----------|-----------------------------|--|
| Instruktion       | Åtgärdsprogram       | Åtgärd      | Mål      | Övriga Mål / Effekter       |  |
| Geografisk nivå:  | ~                    |             |          |                             |  |
| Länstillhörighet: | Västra Götalands lär | n (0) v     | •        |                             |  |
| Åtgärdsprogramäg  | gande Organisation:  |             | *        |                             |  |
| Åtgärdsprogramor  | mråde:               | ~           |          |                             |  |
| Åtgärdsprogram:   | Åtgärdsprogram för   | miljömålen- | Utmaning | ar för ett hållbart Västr 🗸 |  |

- 1. Gå in på **Diagram och tabeller i** "huvudmenyn".
- 2. Välj rapporten "**04. Uppföljning av** genomförande".
- 3. Välj län och åtgärdsprogram under fliken **Åtgärdsprogram.**
- 4. Tryck på knappen **sök** uppe till vänster innan du fortsätter.

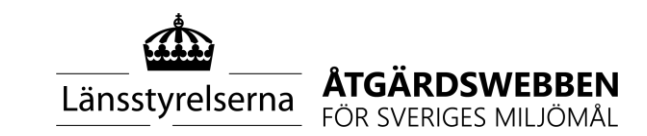

## Forts. Ta fram sammanställning över inlämnad uppföljning från andra kommuner m.fl

| 0                                               |                      |
|-------------------------------------------------|----------------------|
| Åtgärd                                          | ▲ 3 ♀ Organisation ♀ |
| BK1 - Skydda och utveckla tätorters grönområden | Falköpings kommun    |
| BK1 - Skydda och utveckla tätorters grönområden | Härryda kommun       |
| BK1 - Skydda och utveckla tätorters grönområden | Lidköpings kommun    |
| BK1 - Skydda och utveckla tätorters grönområden | Lysekils kommun      |

| Filtrera: Åtgärd                                                                                                    |                 |
|----------------------------------------------------------------------------------------------------|-----------------|
| ) Filter                                                                                                    |                 |
| · · · · · · · · · · · · · · · · · · ·                                                                                                    |                 |
| Och                                                                                                    |                 |
| · · · · · · · · · · · · · · · · · · ·                                                                                                    |                 |
|                                                                                                    |                 |
| Enstaka värden                                                                                                    | Allt utom       |
| ljudmiljön i tätorter                                                                                                    | <b></b>         |
| BK3a - Förbättra inomhusmiljön inom skola och förskola samt vå                                                                                                    | ard -           |
|                                                                                                    |                 |
| kommuner som verksamhetsutövare                                                                                                    |                 |
| kommuner som verksamhetsutövare<br>BK3b - Förbättra inomhusmiljön inom skola och förskola samt vå                                                                                                    | àrd -           |
| kommuner som verksamhetsutövare<br>BK3b - Förbättra inomhusmiljön inom skola och förskola samt vå<br>kommuner som tillsynsmyndighet                                                                                                    | ård -           |
| kommuner som verksamhetsutövare<br>BK3b - Förbättra inomhusmiljön inom skola och förskola samt vå<br>kommuner som tillsynsmyndighet<br>BK4 - Ta fram kulturmiljöprogram som underlag i fysisk planerin                                                           | ård -           |
| kommuner som verksamhetsutövare<br>BK3b - Förbättra inomhusmiljön inom skola och förskola samt vå<br>kommuner som tillsynsmyndighet<br>BK4 - Ta fram kulturmiljöprogram som underlag i fysisk planerin<br>BK5 - Sanera förorenade områden för att bygga bostäder | ård -<br>g<br>• |

5. Gå in på fliken **Detaljer uppföljning.** Du kommer då se all uppföljning som lämnats in.

6. För att söka fram inlämnad uppföljning för en viss åtgärd klickar du på **filtreringssymbolen** vid Åtgärd.

7. När du trycker på något av alternativen kommer en filtreringsruta upp (7). Kryssa i **Enstaka värden** och välj åtgärd. Tryck *Verkställ,* sedan *Stäng.* 

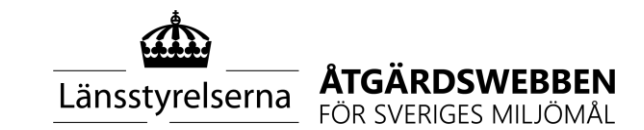

Stäng Verkställ

### Forts. Ta fram sammanställning över inlämnad uppföljning från andra kommuner m.fl

| Uppföljning     | gsår: 2021 🗸                                | Typ av uppföljning:                                      | Bedömning per organisatio | n 🗸               |                       |
|-----------------|---------------------------------------------|----------------------------------------------------------|---------------------------|-------------------|-----------------------|
| Detalje         | er Uppföljning 😰 🕒 🌣                        |                                                          |                           |                   |                       |
| År <b>▼</b> 1 Ϋ | Åtgärdsprogram * 2 🌱                        | Åtgärd                                                   | <b>^</b> 3 🍸              | Organisation 💡    | Genomförandegrad GHPE |
| 2021            | Utmaningar för ett hållbart Västra Götaland | BK4 - Ta fram kulturmiljöprogram som underlag i fysisk p | lanering                  | Alingsås kommun   | G                     |
| 2021            | Utmaningar för ett hållbart Västra Götaland | BK4 - Ta fram kulturmiljöprogram som underlag i fysisk p | lanering                  | Göteborgs stad    | G                     |
| 2021            | Utmaningar för ett hållbart Västra Götaland | BK4 - Ta fram kulturmiljöprogram som underlag i fysisk p | lanering                  | Ale kommun        | G                     |
| 2021            | Utmaningar för ett hållbart Västra Götaland | BK4 - Ta fram kulturmiljöprogram som underlag i fysisk p | lanering                  | Bengtsfors kommun | P                     |
| 2021            | Utmaningar för ett hållbart Västra Götaland | BK4 - Ta fram kulturmiljöprogram som underlag i fysisk p | lanering                  | Borås stad        | G                     |
| 2021            | Utmaningar för ett hållbart Västra Götaland | BK4 - Ta fram kulturmiljöprogram som underlag i fysisk p | lanering                  | Dals-Eds kommun   | E                     |
|                 |                                             |                                                          |                           |                   |                       |

8. Vill du ta bort någon kolumn eller ändra ordningen på dem kan du öppna "kugghjulet" och välja vilka kolumner du vill visa.

9. Du kan välja att exportera informationen till **Excel eller PDF.** Du hittar symbolerna högst upp på sidan vid rubriken Detaljer uppföljning.

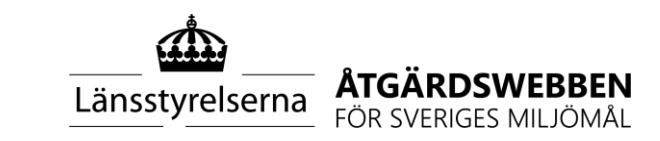